# Inventory3D for Excel サンプルファイル使用法

株式会社 アルファコックス

#### 2017年6月27日

このマニュアルは、サンプルファイルのインストール方法と使い方を説明します。

■用語の定義

モデル

この文書では SketchUp のグループとコンポーネントをまとめてモデルと表記しています。

サンプルファイル

SketchUp ファイル luno house model.skp と Excel ファイル luno house DB.xls をまとめてこう 呼びます。

■サンプルファイルのインストール

SketchUp に Inventory3D をインストールします。 SketchUp を再起動し、図 I に従って Inventory3D ツールバー 😪 😪 🗟 📓 😰 🍃 🖉 💲 🗘 🕐 を表示させます。

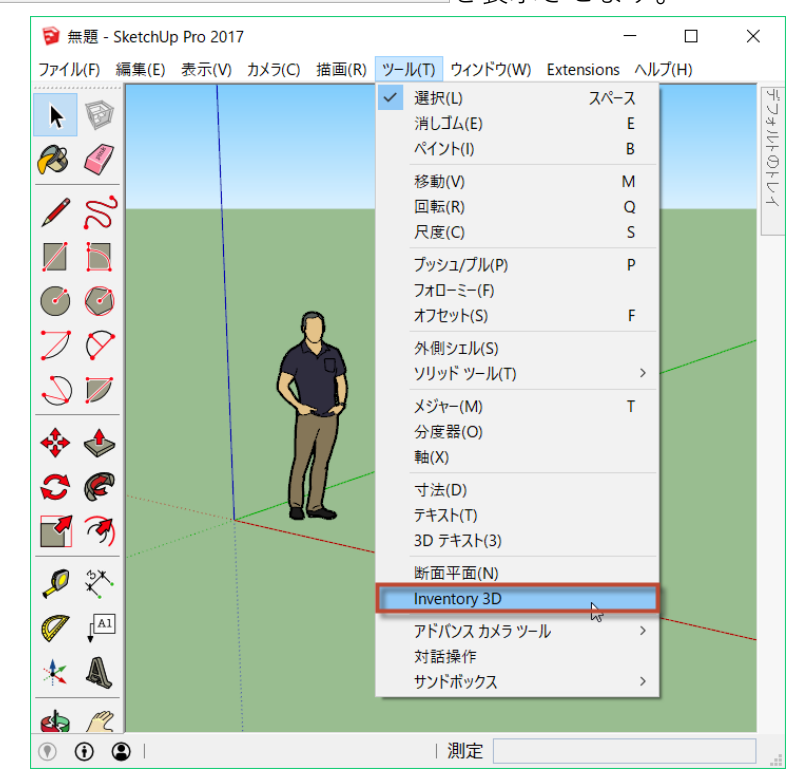

図 I: Inventory3D のツールバーを有効にする

プログラムと一緒にサンプルファイルもインストールされました。

サンプルファイルを移動します。

まず C: ドライブ直下に Inventory3D フォルダを作成します。 次にエクスプローラーで、

C:\Users\<ユーザー名>\AppData\Roaming\SketchUp\<バージョン>\SketchUp\Plugins\Luno\_Inventory3D に移動します。

AppData は隠しフォルダになっています。隠しフォルダを表示する方法は、以下の URL を参照してください。

https://www.su-support.com/support/archives/2885

<**ユーザー名>** と <**バージョン>** はそれぞれお使いのユーザー名と SketchUp のバージョンに合わせます。

フォルダに移動したら、フォルダ内にある luno\_model\_example.zip (図 2) を展開します。

| > PC > Windows (C:) > ユーザー > > AppData > Roamin         | g > SketchUp > > SketchUp >   | Plugins > Luno_Inventory3D | ~ Ū      |
|---------------------------------------------------------|-------------------------------|----------------------------|----------|
| 名前お使いのユーザー名                                             | SketchUp のバージョン <sup>目時</sup> | 種類                         | サイズ      |
| assets                                                  | 2017/04/18 17:34              | ファイル フォルダー                 |          |
| 📕 exifr                                                 | 2017/04/18 17:34              | ファイル フォルダー                 |          |
| 📕 html                                                  | 2017/04/18 17:34              | ファイル フォルダー                 |          |
| dataview.rbs                                            | 2017/03/07 11:11              | RBS ファイル                   | 27 KB    |
| dbconnector.rbs                                         | 2017/03/07 11:11              | RBS ファイル                   | 18 KB    |
| dbo.rbs                                                 | 2017/03/07 11:11              | RBS ファイル                   | 12 KB    |
| 🗋 exifr.rbs                                             | 2017/03/07 11:11              | RBS ファイル                   | 1 KB     |
| extension_info.txt                                      | 2017/03/07 11:11              | テキスト ドキュメント                | 1 KB     |
| importer.rbs                                            | 2017/03/07 11:11              | RBS ファイル                   | 25 KB    |
| init.rbs                                                | 2017/03/07 11:11              | RBS ファイル                   | 15 KB    |
| 港 Inv3d SketchUp Plugin User Guide Version 5.0.1.16.pdf | 2017/03/07 11:11              | Adobe Acrobat Document     | 3,453 KB |
| Luno_Inventory3D.hash                                   | 2017/03/07 11:11              | HASH ファイル                  | 3 KB     |
| Luno Inventorv3D.susia                                  | 2017/03/07 11:11              | SUSIG ファイル                 | 4 KB     |
| Uno_model_example.zip                                   | 2017/03/07 11:11              | 圧縮 (zip 形式) フォルダー          | 6,291 KB |
|                                                         | 2017 201 201 2111             |                            | 4.C IZD  |

図 2: サンプルファイルの場所

**luno\_model\_example.zip** を展開してできた **luno house model** フォルダを、先ほど作成した **C:\Inventory3D\** に移動します。フォルダの回想は図 3 のようになります。

| 📜   🛃 📜 🔻   Iuno house mo | del                          |                  |                    | - 0           | ×   |
|---------------------------|------------------------------|------------------|--------------------|---------------|-----|
| ファイル ホーム 共有 君             | 表示                           |                  |                    |               | ~ ? |
| ← → × ↑ 🚺 > PC > 1        | Windows (C:) > Inventory3D > | luno house model | ✓ Ö Iuno ho        | ouse modelの検索 | Ą   |
| 🐌 ミュージック                  | <b>~</b> 名前 ~                | 更新日時             | 種類                 | サイズ           |     |
| 🐛 Windows (C:)            | Iuno house DB.xls            | 2017/05/02 16:21 | Microsoft Excel 97 | 40 KB         |     |
| BUFFALO                   | 🔋 luno house model.skp       | 2017/05/08 17:37 | SketchUp モデル       | 12,302 KB     |     |
| Inventory3D               |                              |                  |                    |               |     |
| 📜 luno house model        |                              |                  |                    |               |     |
| PerfLogs                  | 1                            |                  |                    |               |     |
| 2個の項目                     |                              |                  |                    |               | :== |

図 3: サンプルファイルインストール後のフォルダ構成

## ■サンプルファイルの利用

I. SketchUp で C:\Inventory3D\luno house model\luno house model.skp を開きます。

図 4 のようなポップアップが表示された場合は、サンプルファイルの保存場所を指定し直しま す。

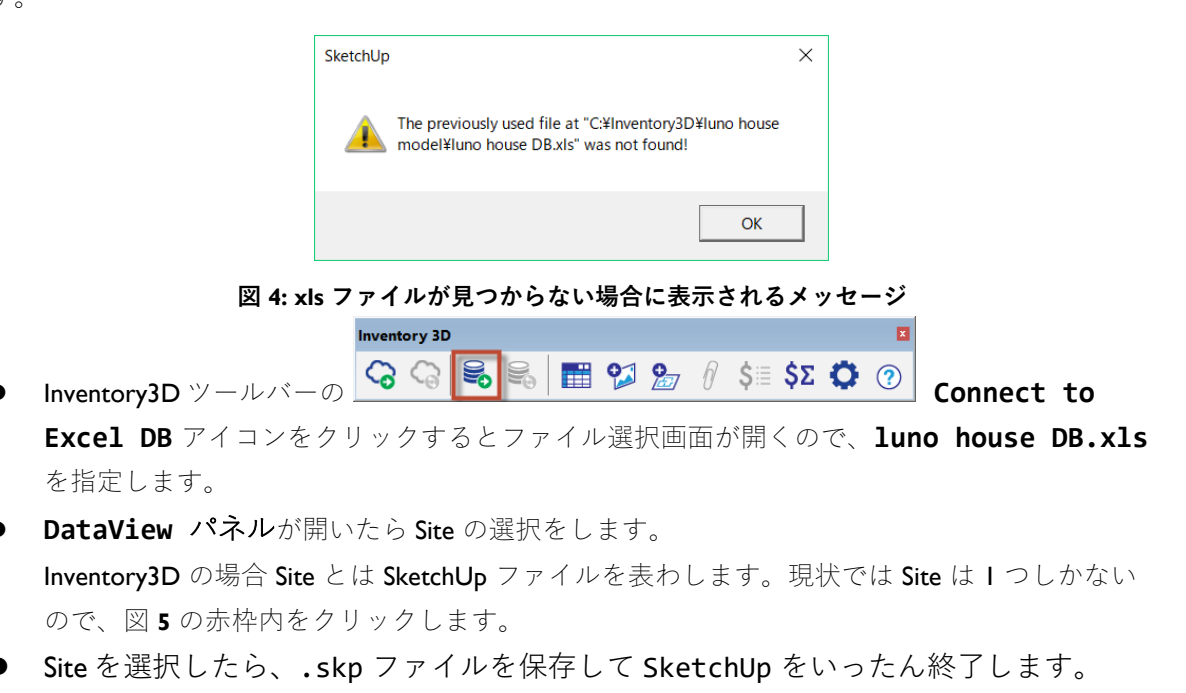

SketchUp を再度起動したら、手順 1.からやり直します。

| 📦 Inventory 3D - DataView |                       |                        | —        |          | $\times$ |  |  |
|---------------------------|-----------------------|------------------------|----------|----------|----------|--|--|
| Click on site's record    | to select for work. S | Gort columns by clicki | ng on co | olumn he | ader.    |  |  |
| Object_id                 | Name                  |                        |          |          |          |  |  |
| 1                         | New House             | >                      |          |          |          |  |  |
|                           |                       |                        |          |          |          |  |  |
|                           |                       |                        |          |          |          |  |  |
|                           |                       |                        |          |          |          |  |  |
|                           |                       |                        |          |          |          |  |  |
|                           |                       |                        |          |          |          |  |  |
|                           |                       |                        |          |          |          |  |  |
|                           |                       |                        |          |          |          |  |  |
|                           | 図 5: Sit              | e 選択画面                 |          |          |          |  |  |

Inventory3D ツールバーの
Inventory3D ツールバーの

アイコンをクリックして luno house DB.xls を表示します。

図 6 の表が luno house DB.xls です。またこのウィンドウのことを DataView パネル と呼びます。

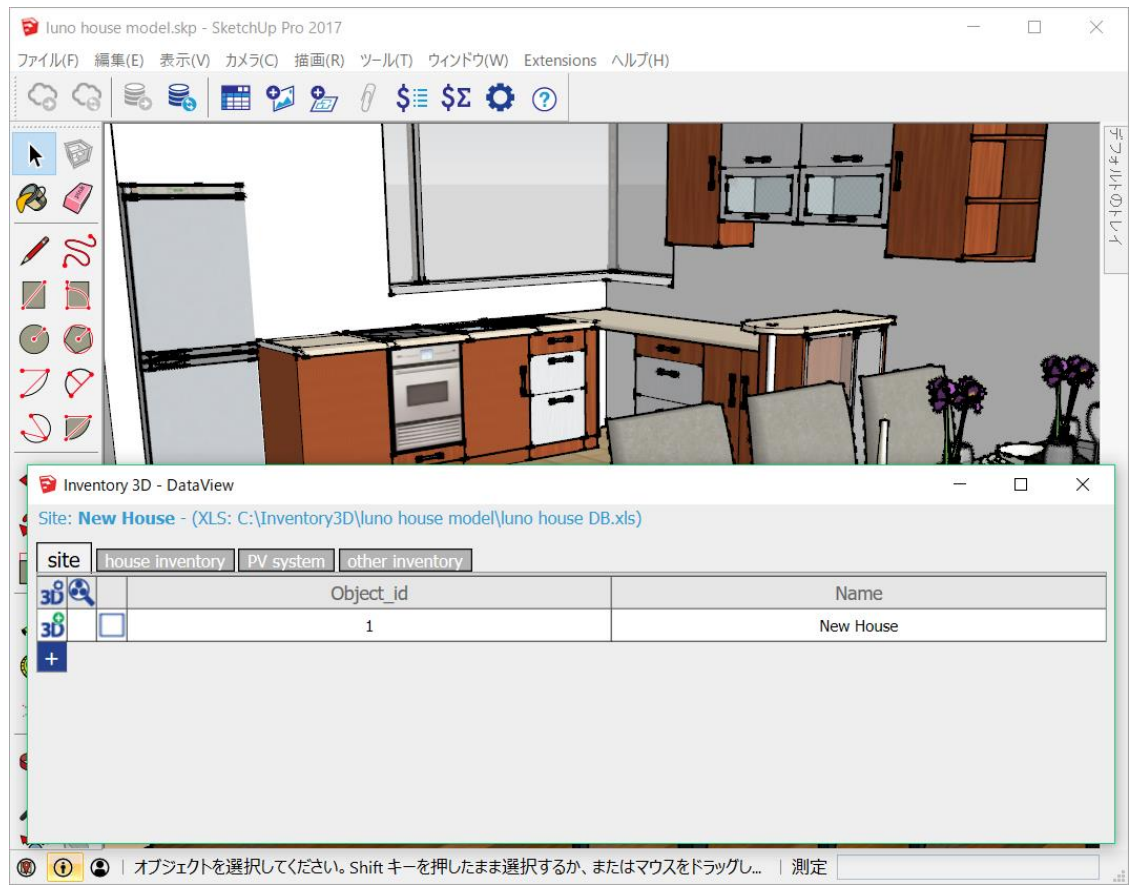

図 6: DataView パネル

**DataView パネル**には、**site**、house inventory、PV system、 other inventory と、**4**つタブが あります。そのうち、モデルと紐付けするデータは **site** を除く**3**つのタブに表示されています。

house inventory は家具と台所設備、PV system は太陽光発電システム、other inventory には鉢植えや犬小屋などその他の設備がリスト化されています。 各タブのデータ は、Excel ファイル上の同名のシートより表示されます。

DataView パネル 左下にある 🛨 アイコンをクリックすると、新しく行を追加できます。

実際に house inventory タブに移動して、 🛨 アイコンをクリックします。入力画面が開きますの で、以下のように入力します。

| 入力枠                            | 内容                 |
|--------------------------------|--------------------|
| Site                           | New House          |
| Object_id                      | 42                 |
| house inventory                | Chair              |
| _SU_Layer                      | Furniture          |
| ✔ アイコンをクリックして入力を終えます。          |                    |
| このデータを Excel ファイルに追加するには、Inver | ntory3D ツールバーの     |
| Inventory 3D                   |                    |
| ି କି 🛃 📰 🞾 🍃 🕴 \$Σ 🗘 ଡ଼ି synch | hronize with Excel |

Excel ファイルを開いたまま Synchronize with Excel DB アイコンをクリックすると Data was exported to XLS successfully と、Excel ファイルの更新に成功したように表示されます。しかし、実際には Excel ファイルは更新されておりません。

この問題については現在開発元に改善を依頼中です。

また、 Excel ファイルにデータを追加し、 Inventory3D から Excel ファイルに接続すると、追加したデ ータが SketchUp 上に即座に同期されます。

### ◆ "DataView パネル"と モデルとの紐付け

Inventory3D for Excel は、Excel ファイルの情報と SketchUp のモデルとを、DataView のパネル上で簡単 に紐づけすることができます。

モデルと紐づいた情報は、DataView パネルの行が緑色になります。モデルと紐づいていない行は背景 色が白色になります。

※選択した状態は、背景色が黄色になります。

図 9 の DataView パネルの house inventory タブの行はモデルと紐づいており、背景色が緑色になっています。

PV system タブはモデルと紐づいていない行の背景色が白色になっています。

図 IO は Fridge combination (冷蔵庫)を選択しています。選択行が黄色で表示されています。

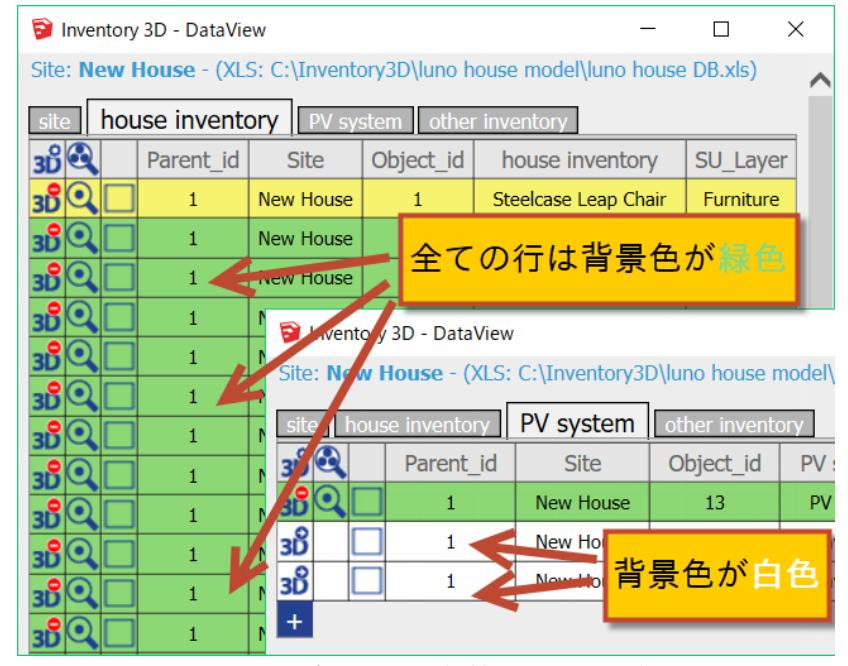

図 9: コンポーネントと紐付けされている行

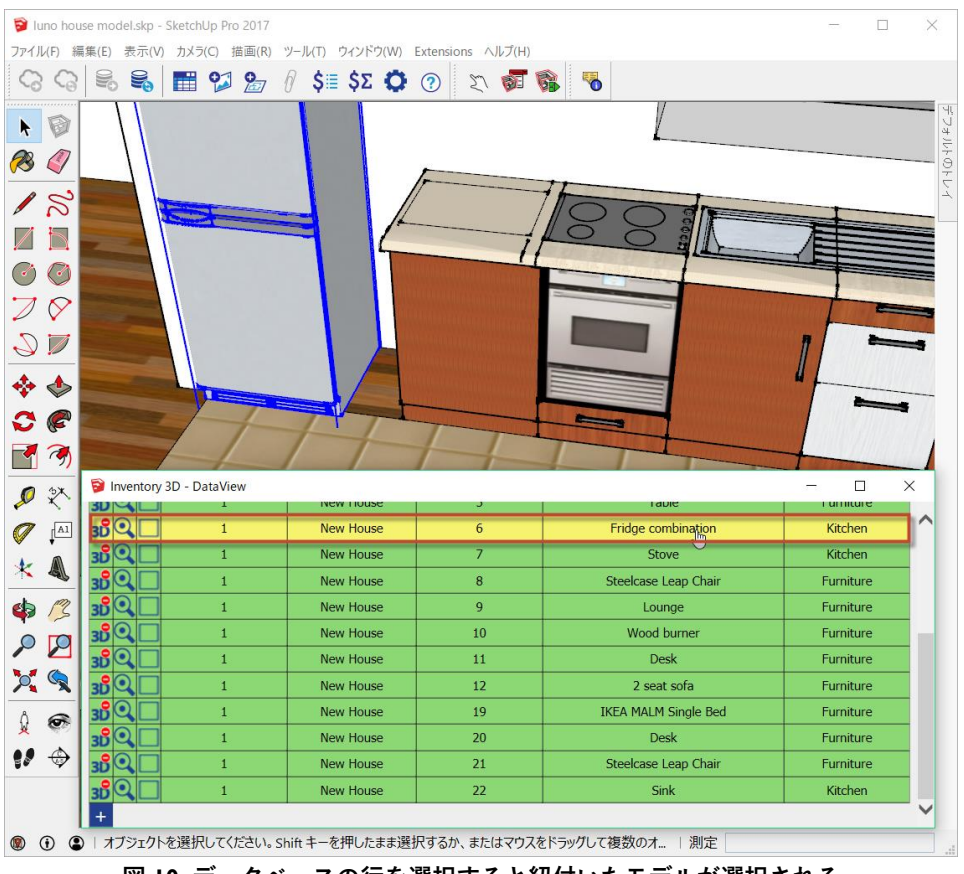

図 10: データベースの行を選択すると紐付いたモデルが選択される

**DataView パネル**のデータに紐付けられたモデルを選択すると、 **DataView パネル**の行が選択されま す。 SketchUp の **選択ツール** <sup>▶</sup> で SketchUp 内のモデル、例えば冷蔵庫の隣の流し台(図 II の赤枠 内)をクリックします。 **DataView** パネル内 house inventory タブの Sink (流し台) の背景色が黄 色になります。

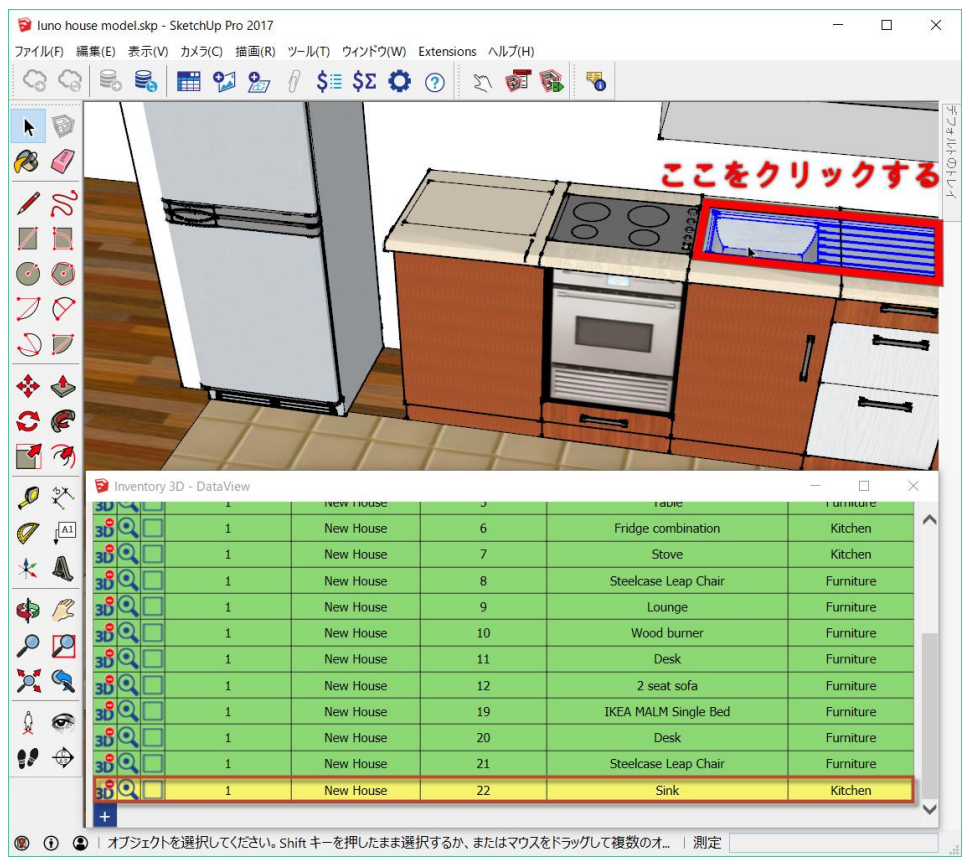

図 II: モデルを選択すると紐付いたデータベースの行が選択される

選択したモデルにズームすることもできます。 Sink の行 2 番目にある Zoom to component 🤍 アイコ ンをクリックすると、流し台が中央になるように視点が変わります。

コンポーネントを含むレイヤが非表示になっているとき (Sink の例の場合 Kitchen レイヤが非表示になっているとき)には、正常にズームしません。レイヤを表示してから Zoom to component アイコンを使って下さい。

## ◆ 演習 Ⅰ: モデルとの紐付け

前述したとおり、house inventory タブにある全ての行は、モデルと紐付いています(背景色が 緑)。

モデルと行を紐付ける前に、冷蔵庫と Fridge combination との紐付けを解除します。

DataView パネル内 Fridge combination 行の先頭にある、 <sup>11</sup> アイコンをクリックします。その後 DataView パネルの別の行を選択すると、図 12 のように Fridge combination 行は背景色が白に変わっていて Zoom to component アイコンが非表示になっています。

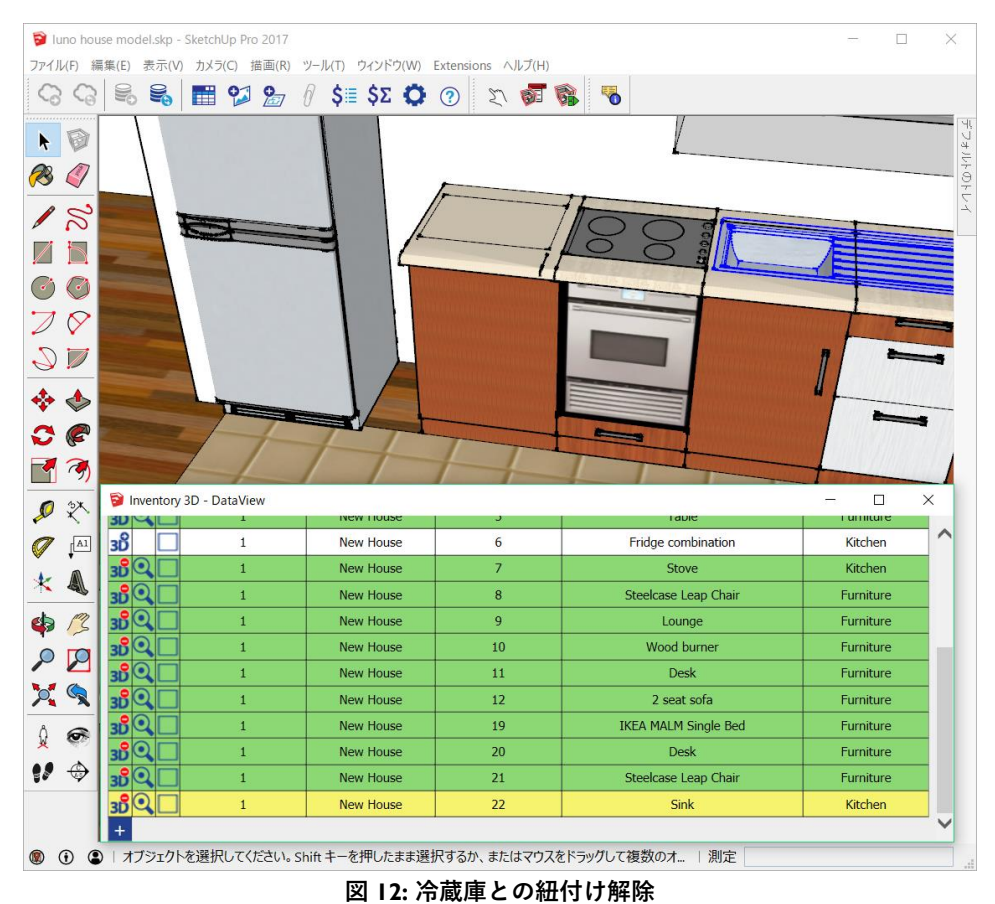

図 I3 のように Fridge combination 行をクリックして、 SketchUp 内の冷蔵庫のモデルが選択されないことを確認します。DataView パネル の行と、 SketchUp 内のモデルとが紐付け解除されま

した。

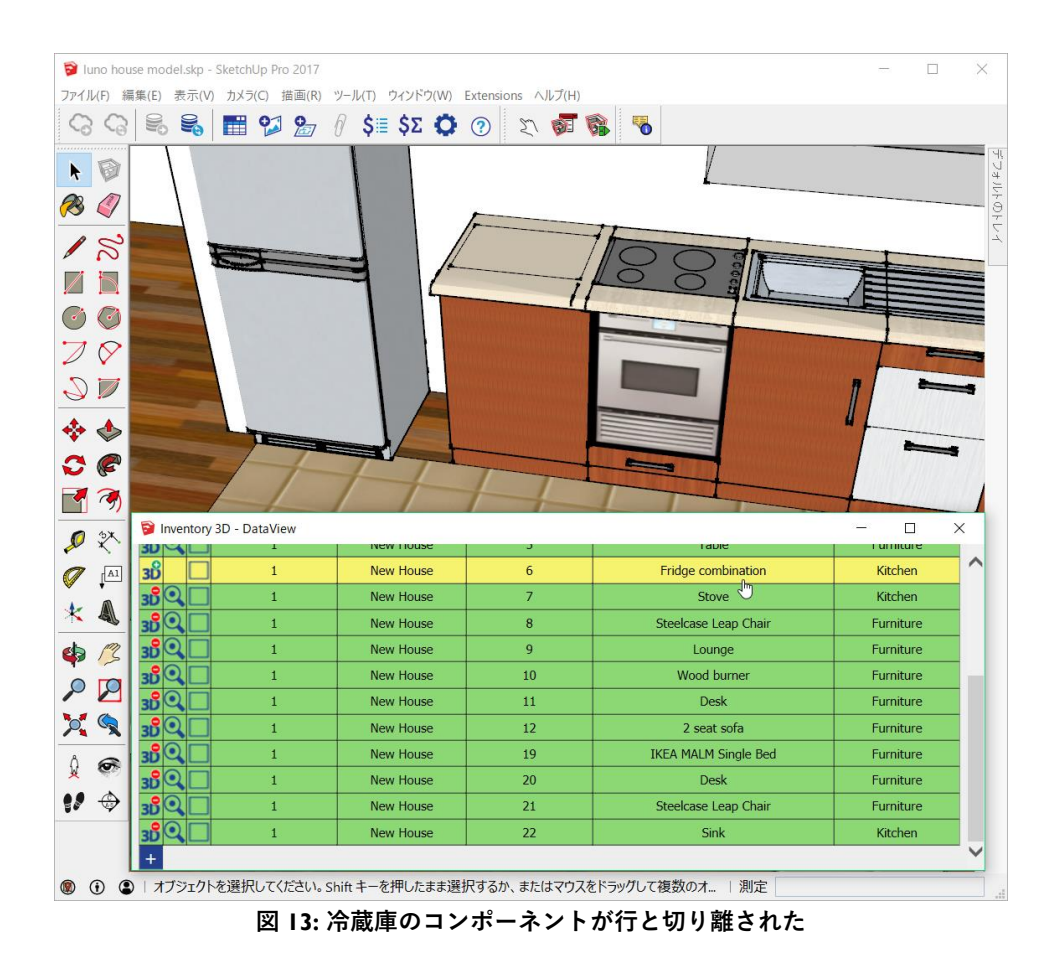

3. 今度は冷蔵庫の行と Fridge combination モデルを紐付けします。SketchUp の選択ツール ト を使って冷蔵庫のモデルを選択します。

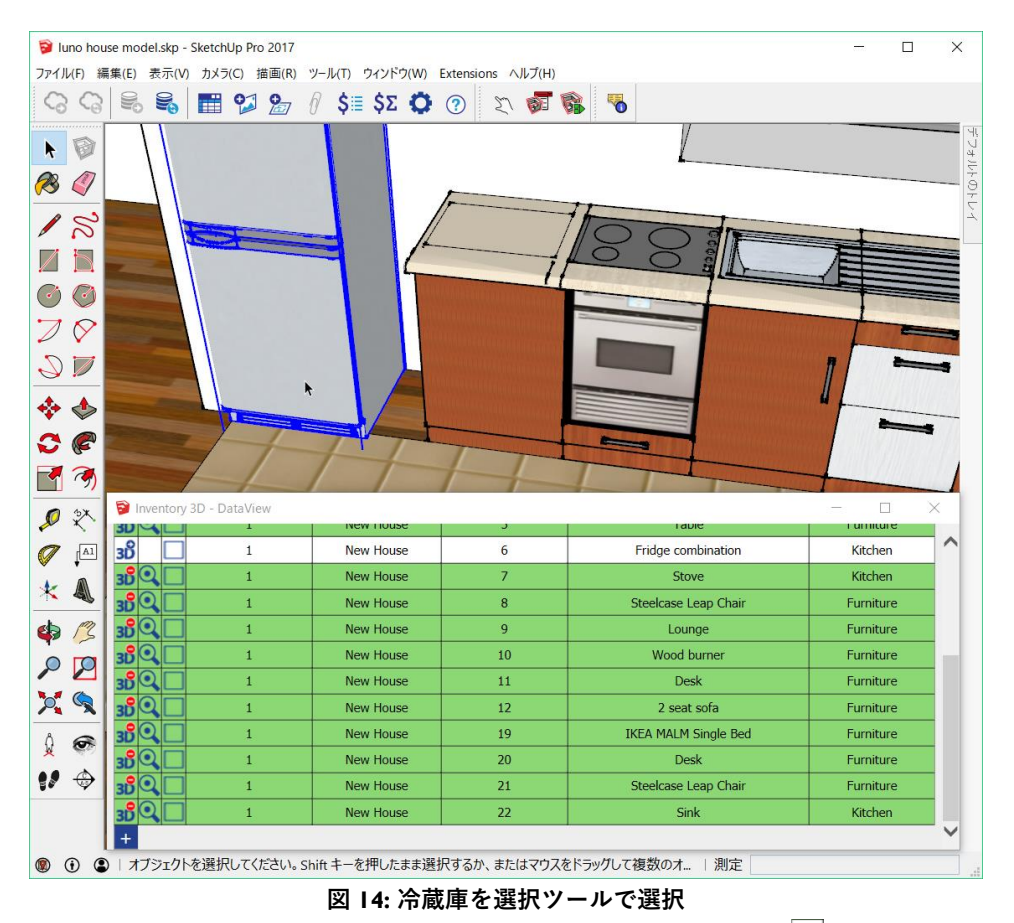

4. 次に DataView パネル の冷蔵庫の行の先頭にある bind component <sup>31</sup> アイコンをクリックしま す。

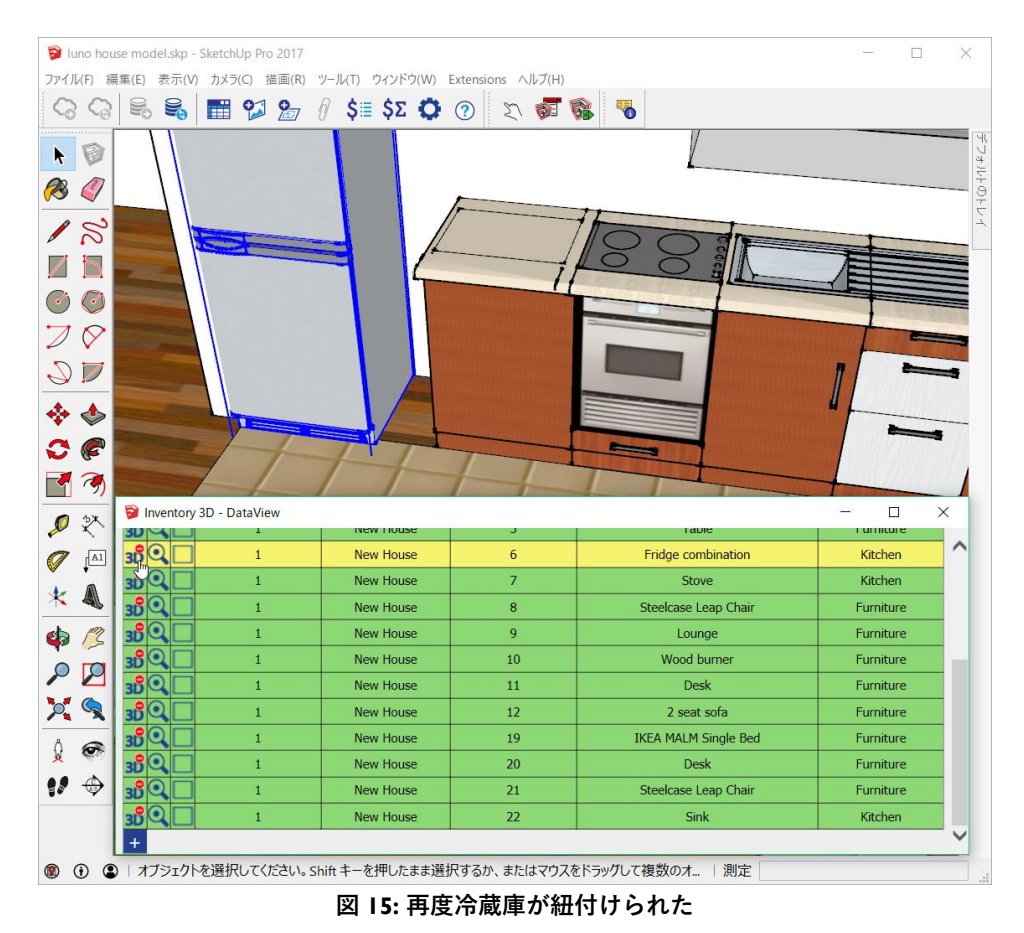

5. Dataview パネル の冷蔵庫の行と Fridge combination モデルが再度紐付きました。この時レイ ヤとコンポーネントオプションが設定されます。

コンポーネントオプションの内容は、 Excel ファイルのデータがそのまま登録されます。

| 🖻 コンボーネント オブミ                          | ション                      | -                      |                   | × |
|----------------------------------------|--------------------------|------------------------|-------------------|---|
| F                                      | Frid                     | lge<br>nbinat          | ion               |   |
| Parent_id: 1Site:<br>inventory: Fridge | New House<br>combinatior | Object_id<br>ISU_Layer | 6house<br>Kitchen |   |
| Parent_id                              | 1                        |                        |                   |   |
| Site                                   | New House                |                        |                   | = |
| Object_id                              | 6                        |                        |                   |   |
| house inventory                        | Fridge combi             | nation                 |                   |   |
| SU_Layer                               | Kitchen                  |                        |                   |   |
|                                        |                          |                        |                   |   |
|                                        |                          |                        |                   |   |
|                                        |                          |                        |                   |   |
|                                        |                          |                        |                   |   |
|                                        |                          |                        |                   |   |
|                                        |                          |                        |                   |   |
|                                        |                          |                        |                   |   |
|                                        |                          | 1                      |                   |   |

図 16: コンポーネントオプション

 コンポーネントオプションを確認するには、SketchUpのコンポーネントオプション アイコンをクリックします。 または、ウィンドウメニューからコンポーネントオプションを選ぶことでもコンポーネントオプションを開くことができます。

## ◆ データベースの SU\_layer 列と SketchUp のレイヤとの同期

サンプルファイルのレイヤを、接続されている Excel データに同期させることができます。House inventory タブの SU Layer 列内に レイヤ名 Kitchen が入力されています。

SU\_Layer という列名は特別な意味を持ちます。以下にマニュアルを引用します。 *本項目にレイヤ名が指定されていると、モデルとの紐づけを行った際に、モデルのレイヤを設定します。* 

本項目を設定していなかったり、レイヤ名が空白のままの場合にモデルとの紐づけを行うと、SketchUp のレイヤ名は変更されません。

図 I7 の SU\_Layer 列のレイヤ名には Furniture と Kitchen との 2 種類があります。

| 🔋 Inve             | entory | 3D - DataView |                     |           |                      |   | - 0       | × |
|--------------------|--------|---------------|---------------------|-----------|----------------------|---|-----------|---|
| site               | hou    | ise inventory | / system other inve | ntory     |                      | _ |           | ^ |
| 3Ď                 | 2      | Parent_id     | Site                | Object_id | house inventory      |   | SU_Layer  |   |
| 3 <mark>0</mark> 0 |        | 1             | New House           | 1         | Steelcase Leap Chair |   | Furniture |   |
| 3 <mark>8</mark> 0 |        | 1             | New House           | 2         | Desk                 |   | Furniture |   |
| 3 <mark>8</mark> 🔍 |        | 1             | New House           | 3         | IKEA MALM Single Bed |   | Furniture |   |
| 3 <mark>8</mark> 🔍 |        | 1             | New House           | 4         | Configurable Bed     |   | Furniture |   |
| 3 <mark>8</mark> 🔍 |        | 1             | New House           | 5         | Table                |   | Furniture |   |
| 3 <mark>0</mark> 0 |        | 1             | New House           | 6         | Fridge combination   |   | Kitchen   | - |
| 3 <mark>8</mark> 💽 |        | 1             | New House           | 7         | Stove                |   | Kitchen   |   |
| 3 <mark>8</mark> 🔍 |        | 1             | New House           | 8         | Steelcase Leap Chair |   | Furniture |   |
| 3 <mark>8</mark> 🔍 |        | 1             | New House           | 9         | Lounge               |   | Furniture |   |
| 3 <mark>0</mark>   |        | 1             | New House           | 10        | Wood burner          |   | Furniture | ~ |

## 図 17: レイヤとの紐付け

モデルが Excel データの行と紐付けられるときに、そのモデルは SU\_Layer 行に書かれたレイヤに属し ます。この機能を確認するには、SketchUp の レイヤ と エンティティ情報 トレイを開いておきます。 Inventory3D がレイヤ名を設定する様子が分かります。

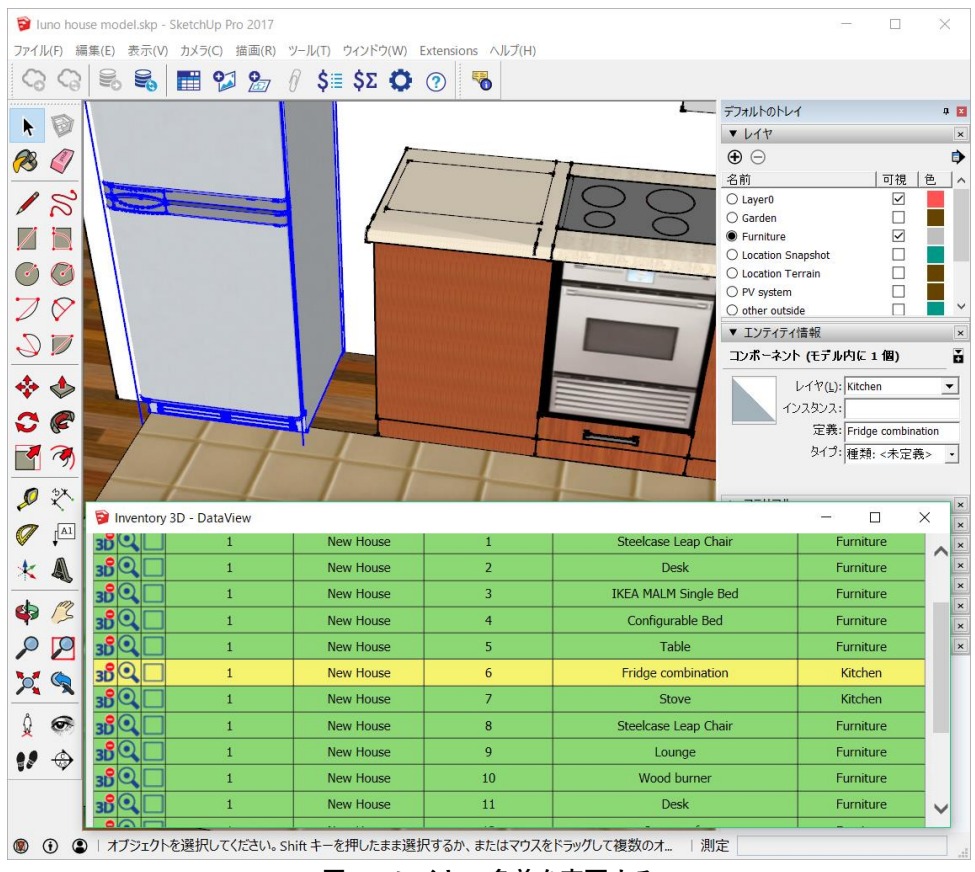

図 18: レイヤの名前を変更する

SketchUp の レイヤ トレイ内でレイヤ名を変更すると、紐付いた SU\_Layer 列のレイヤ名が変わります。

SU\_Layer 機能を使ってレイヤの表示・非表示を切り替え、シーンを簡単に作ることができます。

# ◆ "DataView パネル"内のデータをフィルタリングする

DataView パネル の内容をフィルタリングすることができます。左上の 述 をクリックします。

| 🔋 Ir       | ventory  |               | - 🗆                 | Х         |                      |           |        |
|------------|----------|---------------|---------------------|-----------|----------------------|-----------|--------|
| Site:      | New F    |               | ~                   |           |                      |           |        |
| site       | hou      | ise inventory | / system other inve | ntory     |                      |           |        |
| 3Ů         | <u>R</u> | Parent_id     | Site                | Object_id | house inventory      | SU_Layer  |        |
| 3D         | २ 🗆      | 1             | New House           | 1         | Steelcase Leap Chair | Furniture |        |
| 3 <b>D</b> | २ 🗆      | 1             | New House           | 2         | Desk                 | Furniture |        |
| 30         | •        | 1             | New House           | 3         | IKEA MALM Single Bed | Furniture |        |
| 3 <b>D</b> | •        | 1             | New House           | 4         | Configurable Bed     | Furniture |        |
| 30         | २ 🗆      | 1             | New House           | 5         | Table                | Furniture |        |
| 3 <b>D</b> | २ 🗆      | 1             | New House           | 6         | Fridge combination   | Kitchen   |        |
| 3D         | २ 🗆      | 1             | New House           | 7         | Stove                | Kitchen   |        |
| 3D         | Q 🗌      | 1             | New House           | 8         | Steelcase Leap Chair | Furniture |        |
| 3D         | Q 🗌      | 1             | New House           | 9         | Lounge               | Furniture | $\sim$ |
|            |          |               |                     |           |                      |           |        |

図 19: フィルタリング設定の位置

フィルタリング設定が開きます。条件を指定(\* をワイルドカードとして利用できます。)して Back to DataView をクリックすると、データをフィルタすることができます。

| Inventory 3D - DataView               | - 0                                       | ×          | Dinvento  | ry 3D - DataView      |                         |                        |                    | - C  | ×    |
|---------------------------------------|-------------------------------------------|------------|-----------|-----------------------|-------------------------|------------------------|--------------------|------|------|
| Select the fields to be displayed for | house inventory object in Data View panel |            | Site: New | House - (XLS: C:\Inve | ntory3D\luno house mo   | del\luno house DB.xls) |                    |      |      |
| Back to DataView                      |                                           |            | be be     |                       | austom other inventor   |                        |                    |      |      |
| Field                                 | Filter (* can be used as wildcard)        | Visibility |           |                       | system   other inventor |                        |                    |      |      |
| Parent_id                             |                                           | ~          | 3Ď 🔍      | Parent_id             | Site                    | Object_id              | house inventory    | SU_L | ayer |
| Site                                  |                                           | ~          | 300       | 1                     | New House               | 6                      | Fridge combination | Kitc | hen  |
| Object_id                             |                                           | ~          | +         |                       |                         |                        |                    |      |      |
| house inventory                       | Fridge*                                   | ~          |           |                       |                         |                        |                    |      |      |
| SU_Layer                              |                                           | ~          |           |                       |                         |                        |                    |      |      |
|                                       |                                           |            |           |                       |                         |                        |                    |      |      |
|                                       |                                           |            |           |                       |                         |                        |                    |      |      |
|                                       |                                           |            |           |                       |                         |                        |                    |      |      |
|                                       |                                           |            |           |                       |                         |                        |                    |      |      |

図 20: フィルタリング設定

#### 図 21: フィルタリング結果

## ◆ データベースの情報を Layout に出力する

Excel データベースの情報は LayOut 内からも表示できます。データベースの情報を LayOut 内から見る には、まず SketchUp ファイルを LayOut にエクスポートして、**ラベル** ツール  $\stackrel{[M]}{\longleftarrow}$  を使います。図 22 参照。

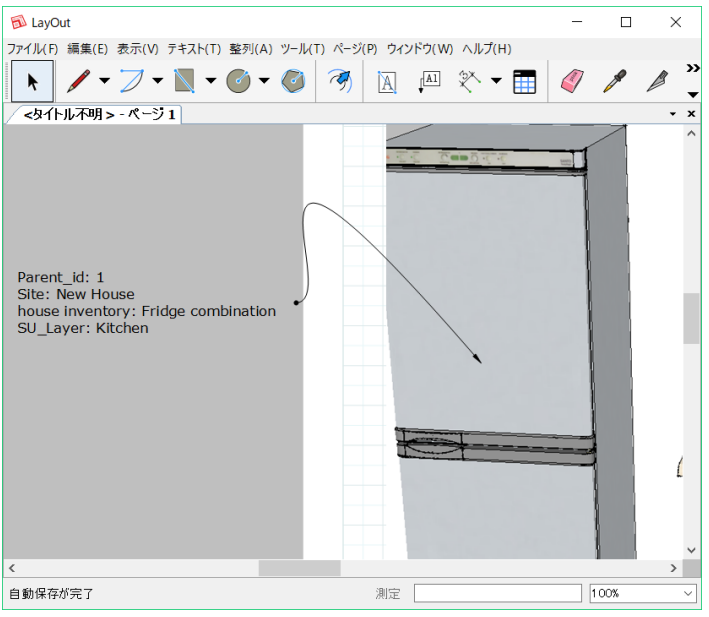

図 22: LayOut との連携

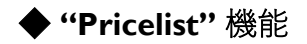

inventory 3D

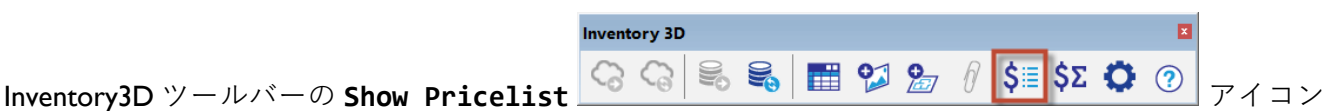

をクリックすると、**Pricelist** ウィンドウが開きます。

| rent prices of components |         |             |    |
|---------------------------|---------|-------------|----|
| Component                 | Price   |             |    |
| Steelcase Leap Chair:     | 79.00   | apply       | le |
| Desk:                     | 119.00  | <br>apply   | le |
| IKEA MALM Single Bed:     | 225.00  | apply       | le |
| Configurable Bed:         | 443.00  | apply       | le |
| Table:                    | 799.00  | apply       | le |
| Fridge combination:       | 249.00  | <br>apply   | le |
| Stove:                    | 329.00  | apply       | le |
| Lounge:                   | 999.00  | apply       | le |
| Wood burner:              | 423.00  | apply       | le |
| 2 seat sofa:              | 255.00  | apply       | le |
| PV panels:                | 4500.00 | apply       | le |
| Sink:                     | 235.00  | <br>applylo | le |

図 7: Pricelist ウィンドウ

※図7のように Pricelist にはアイテム毎の価格がまとまっています。

Excel ファイルの表左下の 🛨 アイコンをクリックすると、新しい行を追加することができます。行を 削除するには、その行の delete を押します。 Price を編集するには、新しい価格を入力して apply を押します。

編集が終わったら、ツールバーの Synchronize with Excel DB

Excel ファイルを開いたまま Synchronize with Excel DB アイコンをクリックすると Data was exported to XLS successfully と、Excel ファイルの更新に成功したように表示されます。しかし、実際には Excel ファイルは更新されておりません。

この問題については現在開発元に改善を依頼中です。

**Pricelist** を変更するには **luno model DB.xls** ファイルを **Excel** で直接開き、 **price\_list** シート を編集する方法もあります。

**Pricelist** と Bill of Materials 機能はこの price\_list シートを元に価格を決めます。

# • "Bill of Materials" 機能

Inventory 3D Inventory3D ツールバーの Inventory 3D Settings 🕝 🖓 🗟 📓 📰 😒 🎦 🖗 💲 🗊 ジアイコン

をクリックし、 Also count components within groups and dynamic components in the Bill of Materials: が✓になっている場合は、クリックして×にしてください。

× になっていることが確認できたら、 Show Bill of Materials <sup>\$∑</sup> アイコンをクリックすると 図 8 のように Bill of Materials ウィンドウが開きます。

| Inventory 3D              | - Bil                                   | - 🗆        | · >      | < |  |  |  |
|---------------------------|-----------------------------------------|------------|----------|---|--|--|--|
| Bill of Materials - total | Bill of Materials - total cost: 4447.00 |            |          |   |  |  |  |
| 🗣 filter:                 |                                         |            |          |   |  |  |  |
| Component                 | # in model                              | Item price | Subtotal |   |  |  |  |
| Privacy fence             | 58                                      | N/A        | N/A      |   |  |  |  |
| Lounge                    | 1                                       | 999.00     | 999.00   |   |  |  |  |
| Table                     | 1                                       | 799.00     | 799.00   |   |  |  |  |
| Fridge combination        | 1                                       | 249.00     | 249.00   |   |  |  |  |
| 2 seat sofa               | 1                                       | 255.00     | 255.00   |   |  |  |  |
| Doghouse                  | 1                                       | N/A        | N/A      |   |  |  |  |
| Tree                      | 1                                       | N/A        | N/A      |   |  |  |  |
| Christmas tree            | 1                                       | N/A        | N/A      |   |  |  |  |
| Sink                      | 1                                       | 235.00     | 235.00   | 1 |  |  |  |
| Susan                     | 1                                       | N/A        | N/A      | 1 |  |  |  |
| Configurable Bed          | 1                                       | 443.00     | 443.00   | 1 |  |  |  |
| IKEA MALM Single Bed      | 2                                       | 225.00     | 450.00   |   |  |  |  |
| Desk                      | 3                                       | 119.00     | 357.00   |   |  |  |  |
| leaf3                     | 1                                       | N/A        | N/A      |   |  |  |  |
| Car                       | 1                                       | N/A        | N/A      |   |  |  |  |
| Cactus                    | 1                                       | N/A        | N/A      |   |  |  |  |
| Component#3               | 1                                       | N/A        | N/A      |   |  |  |  |
| Steelcase Leap Chair      | 3                                       | 79.00      | 237.00   |   |  |  |  |
| Basketball                | 1                                       | N/A        | N/A      |   |  |  |  |
| Wood burner               | 1                                       | 423.00     | 423.00   |   |  |  |  |

図 8: Bill of Materials ウィンドウ

Bill of Materials 機能は SketchUp ファイル内のモデルをカウントして、単価、小計、合計価格を 表示します。